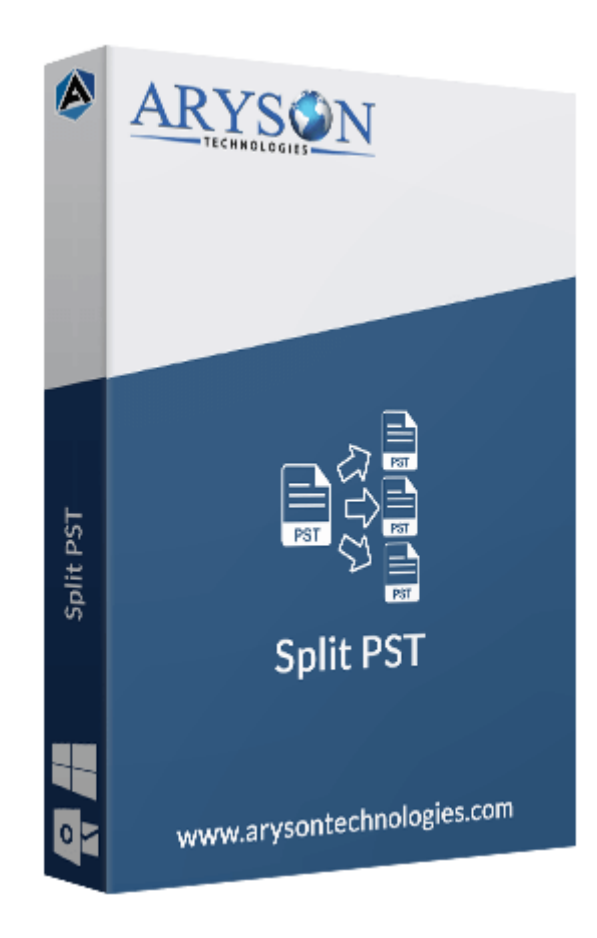

# **PST Splitter Tool**

(Software guide)

### Overview

PST Splitter Tool is a very authentic software designed to split large-sized PST files of Outlook quickly. It provides various features like splitting PST files by date, time, and size. Also, It is well equipped with a strong algorithm and intuitive interface that easily divides or breaks large Outlook PST files. The software splits multiple PST files in a single click without affecting the original file structure.

## What's New in this version?

- Enhanced & Interactive GUI to run the tool smoothly.
- Have **Preview** option to view different data.
- Support Folder Renaming Option.
- Support Windows 10 Operating System.

## Key features

- Safely split large PST files into smaller Outlook PST files
- Reliable, efficient, and loaded with the **fast splitting algorithm** of selected oversized PST files.

- PST Splitter Tool tool lets users divide unlimited oversize PST files. •
- Can split Outlook PST by date, size, and also by email id.
- Support ANSI and even UNICODE PST file types
- Divide Outlook PST files including **emails**, **contacts**, **tasks**, **calendars**, and other files.
- Simple & easy to understand user interface.
- Option to create single PST files or even separate Outlook PST files after splitting your files
- Compatible with all versions of Microsoft Outlook: **2002**, **20013**, **2007**, **2010**, **2013**, **2016**, and **2019**.
- Support all the versions of **Microsoft Windows**.

### Minimum System Requirement

Processor: 1GHz Processor (2.4 GHz is recommended)
Operating System: Windows 10/8.1/8/7/Windows Vista/ XP and below versions
Memory: 512 MB RAM (1 GB Recommended)
Disk Space: 500 MB of Free Hard Disk Space (1 GB Recommended)

### Installation Process of Aryson Software

Follow the steps to Install the Aryson Technologies software on your system:

- Firstly, Visit the official website of **Aryson Technologies**. (<u>https://www.arysontechnologies.com</u>)
- After that Click on the **Product Section** of the Website and choose the software that you need to download from the navigation list.
- After that, You will find a product description page of your selected software. From the description page, tap on the **Download Now** button.
- After downloading, **double click** on downloaded .exe of the tool. Or visit the download location from your computer and **run** the software as **Administrator**.

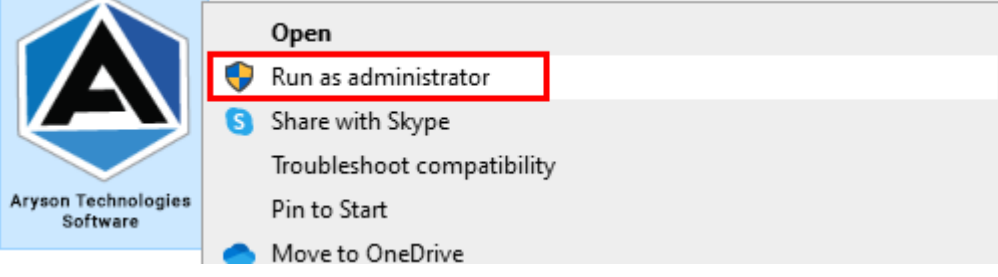

• Click the **Next** button to continue the installation setup of the software.

| 🛃 Setup - Aryson Technolog | Z Setup - Aryson Technologies Software                                                                                                    |                                                    |                      | $\times$    |
|----------------------------|----------------------------------------------------------------------------------------------------|----------------------------------------------------|----------------------|-------------|
|                            | Welcome to the Aryson<br>Software Setup Wizard                                                                                                    | Techno                                             | ologie               | S           |
|                            | This wll install Aryson Technolog<br>computer.<br>A previous installation has been<br>to update that installation?<br>• Yes, update the existing installati<br>No, install into a different director<br>Click Next to continue, or Cancel to ex- | jies Softw<br>detected<br>on ?<br>ry<br>kit Setup. | are on y<br>. Do you | our<br>wish |
|                            |                                                                                                    | Next >                                             | С                    | ancel       |

• Choose the **destination directory** of the software and click **Next**.

| 👮 Setup - Aryson Technologies Software                                                  | _       |            | $\times$ |
|-----------------------------------------------------------------------------------------|---------|------------|----------|
| Select Destination Directory<br>Where should Aryson Technologies Software be installed? |         | -          |          |
| Select the folder where you would like Aryson Technologies S<br>then click Next.        | oftware | e be insta | alled,   |
| C:\Program Files\Aryson Technologies Software                                           |         | Browse .   |          |
| Required disk space: 223 MB                                                             |         |            |          |
| Free disk space: 60 GB                                                                  |         |            |          |
|                                                                                         |         |            |          |
|                                                                                         |         |            |          |
|                                                                                         |         |            |          |
|                                                                                         |         |            |          |
|                                                                                         |         |            |          |
|                                                                                         |         |            |          |
|                                                                                         |         |            |          |
|                                                                                         |         |            |          |
| Aryson                                                                                  |         |            |          |
| < Back                                                                                  | Next >  | Ca         | ancel    |

• Now, you have installed the software on your system. Click **Finish** to launch the software.

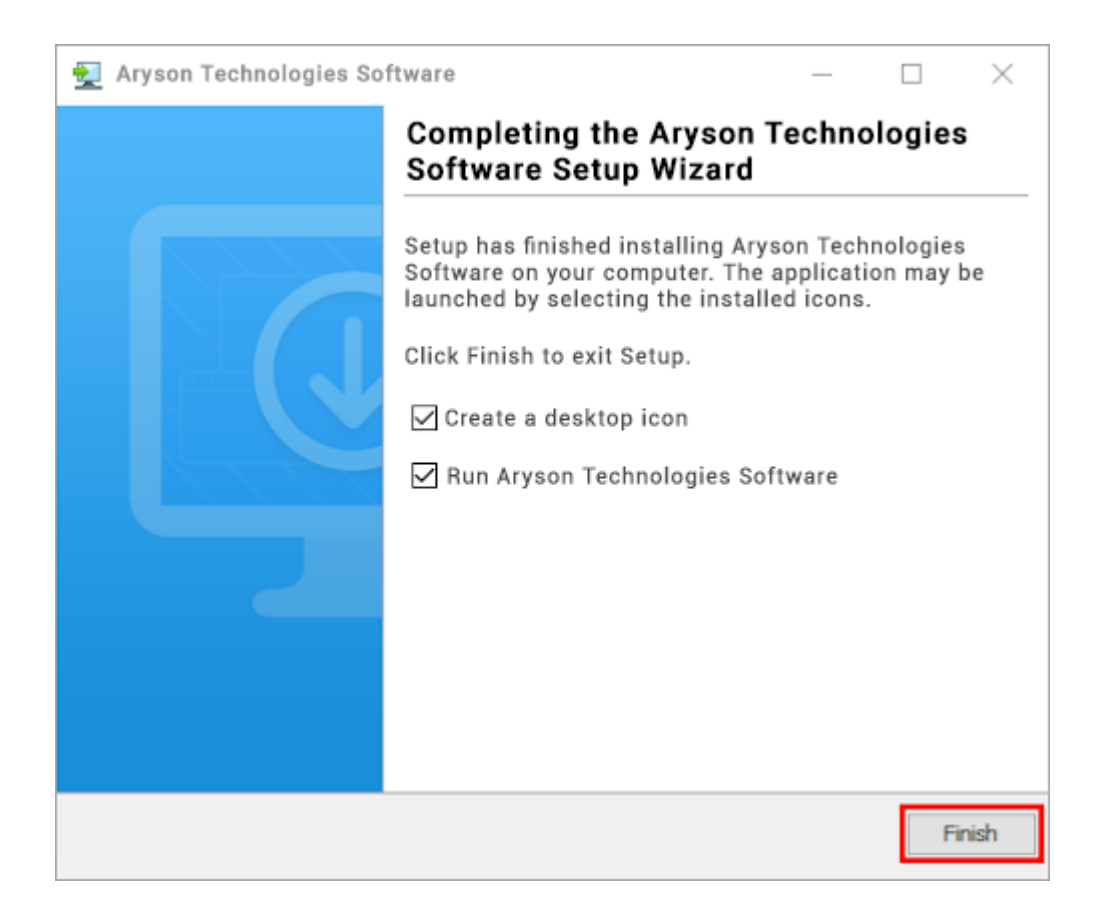

#### LiveChat:

http://messenger.providesupport.com/messenger/0pi295uz3ga080c7lxqxxuaoxr.html Visit Our Site: https://www.arysontechnologies.com/ Contact Us: https://www.arysontechnologies.com/contact-us.html Submit your Review: https://www.arysontechnologies.com/client-reviews.html

### Uninstallation Procedures for Aryson Software

- Turn On your system or PC.
- Now, search the **Control Panel** and **Open** it.

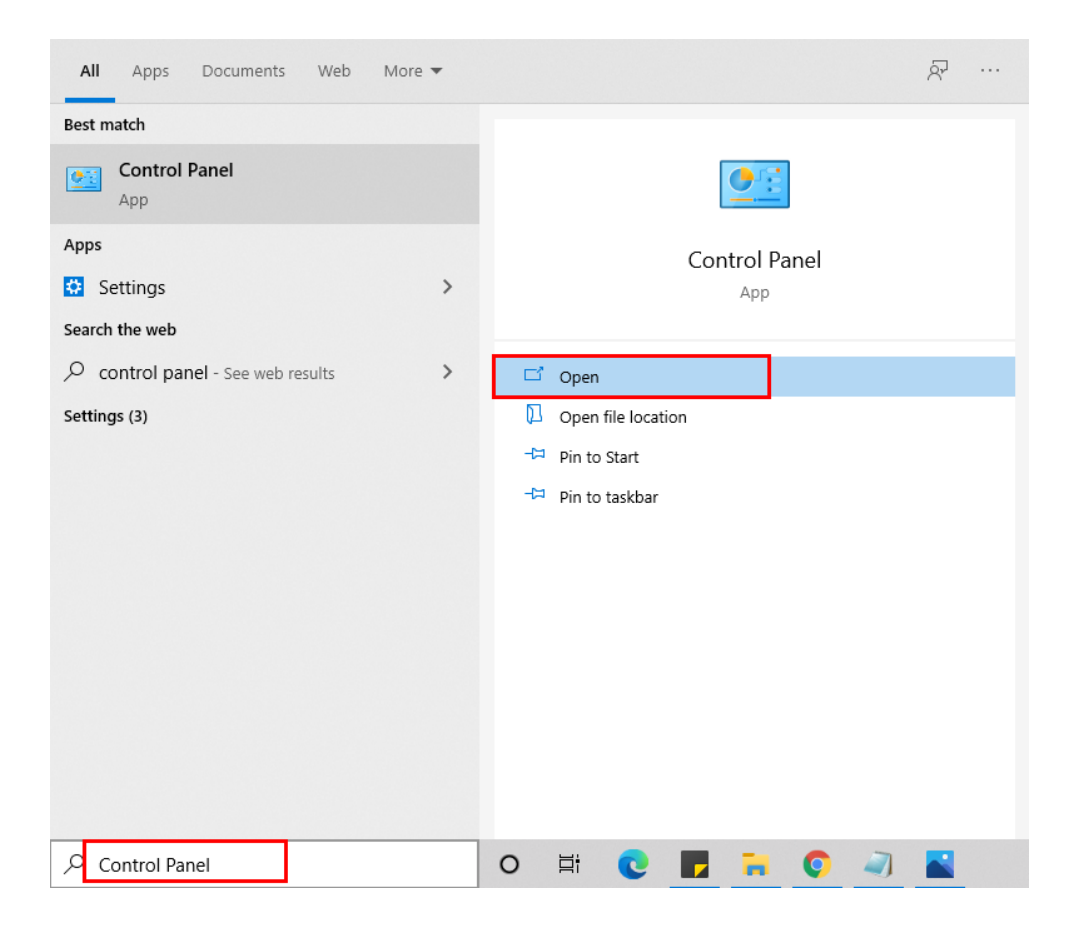

• Here, find the program section and click on **Uninstall a program.** 

| 🖭 Control Panel                                                                                                    | - 🗆 X                                                                                                    |
|----------------------------------------------------------------------------------------------------|----------------------------------------------------------------------------------------------------|
| $\leftarrow \rightarrow \checkmark \bigstar$ Scontrol Panel $\checkmark$ Ö                                                                                                    | Search Control Panel                                                                                                    |
| Adjust your computer's settings                                                                                                    | View by: Category 🔻                                                                                                    |
| System and Security<br>Review your computer's status<br>Save backup copies of your files with<br>File History<br>Backup and Restore (Windows 7)Network and Internet<br>View network status and tasksHardware and Sound<br>View devices and printers<br>Add a device<br>Adjust commonly used mobility<br>settings | User AccountsChange account typePersonalizationClock and Region<br>Change date, time, or number formatsEase of Access<br>Let Windows suggest settings<br>Optimize visual display |
| Programs<br>Uninstall a program                                                                                                    |                                                                                                    |

• After that, choose the **software** that you want to uninstall. Additionally, **Right-click** on the software and click **Uninstall**.

| Aryson office - Programs and F                               | eatures                                                          |          | - 0                     | × |
|--------------------------------------------------------------|------------------------------------------------------------------|----------|-------------------------|---|
| ← → × ↑ 🖸 « Programs                                         | > Programs and Features ~                                        | Q        | Aryson office           | × |
| Control Panel Home                                           | Uninstall or change a program                                    |          |                         |   |
| View installed updates<br>Turn Windows features on or<br>off | To uninstall a program, select it from the list and t<br>Repair. | hen clic | k Uninstall, Change, or |   |
|                                                              | Organize 👻 Uninstall/Change                                      |          | 8== 👻                   | 6 |
|                                                              | Name                                                             | P        | ublisher                |   |
|                                                              | Aryson Technologies Software Unins                               | tall/Cha | nge com                 |   |
|                                                              |                                                                  |          |                         |   |
|                                                              |                                                                  |          |                         |   |
|                                                              |                                                                  |          |                         |   |
|                                                              |                                                                  |          |                         |   |
|                                                              |                                                                  |          |                         |   |
|                                                              | <                                                                |          |                         |   |
|                                                              | arysontechnologies.com Product vers                              | ion:     |                         |   |

• After that, tap the Next button to Uninstall the Aryson software.

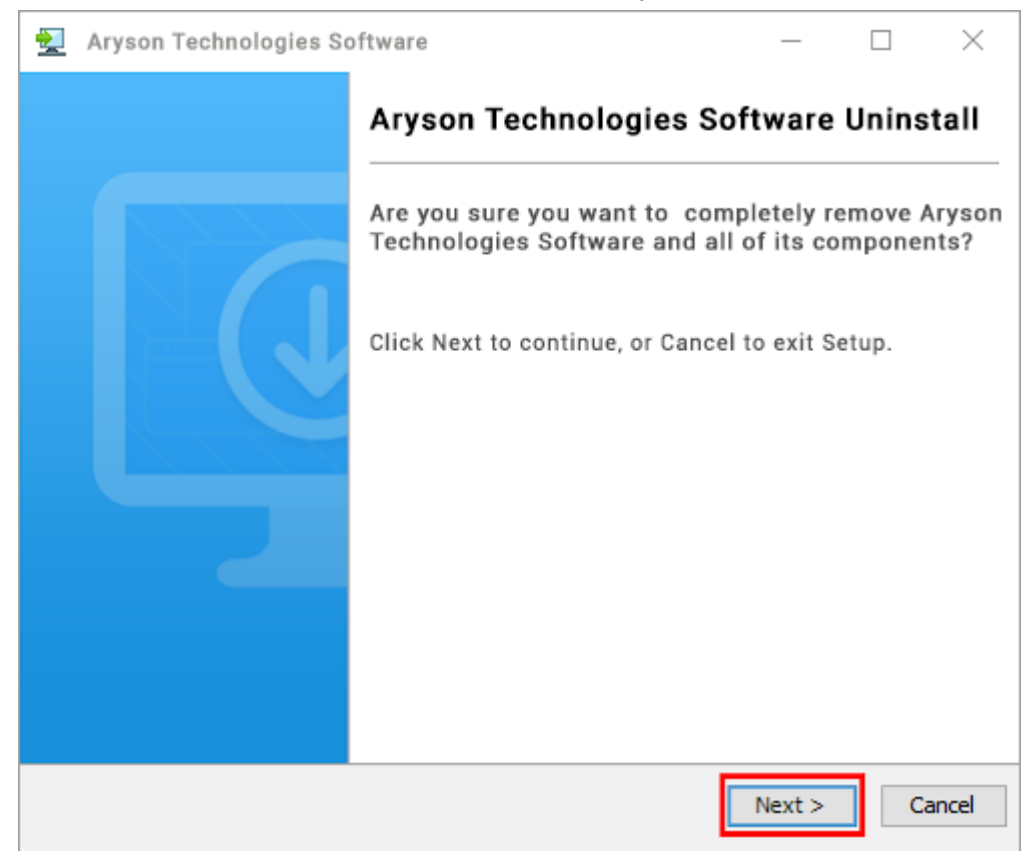

• Now you have **successfully uninstalled** the Aryson software. Click on the **Finish** button.

| 🛬 Aryson Technologies Sof | ítware                                                      | _         |         | $\times$ |
|---------------------------|-------------------------------------------------------------|-----------|---------|----------|
|                           | Aryson Technologies S                                       | oftware   | Unins   | tall     |
|                           | Aryson Technologies Software<br>removed from your computer. | was succe | ssfully |          |
|                           |                                                             |           | Fi      | nish     |

#### LiveChat:

http://messenger.providesupport.com/messenger/0pi295uz3ga080c7lxqxxuaoxr.html Visit Our Site: https://www.arysontechnologies.com/ Contact Us: https://www.arysontechnologies.com/contact-us.html Submit your Review: https://www.arysontechnologies.com/client-reviews.html

## User Interface

As you launch the software, the welcome screen of PST Splitter Tool will display like mention below picture

| Aryson Split PST Software | (Demo)             |                   | _          | $\times$ |
|---------------------------|--------------------|-------------------|------------|----------|
| Aryson<br>Best Tool to    | Split PST Software | Ts by Size, Date, | Year       | i        |
| Add File(s)               | File Path          | File Size         |            |          |
| Add Folder(s)             |                    |                   |            |          |
| O<br>Remove file          |                    |                   |            |          |
| Remove All                | ٢                  |                   |            | 2        |
| C:\Users\aryson\Documen   | ts                 |                   | / Log Path |          |
|                           |                    |                   | Next       |          |

# Working of PST Splitter Tool

1. Download and Install PST Splitter software.

| Aryson Split PST Software | (Demo)             |                   | _         | $\times$ |
|---------------------------|--------------------|-------------------|-----------|----------|
| Aryson<br>Best Tool to    | Split PST Software | Ts by Size, Date, | P 🛒       | ? i      |
| Add File(s)               | File Path          | File Size         |           |          |
| Add Folder(s)             |                    |                   |           |          |
| C<br>Remove file          |                    |                   |           |          |
| Remove All                | ٢                  |                   |           | 3        |
| C:\Users\aryson\Documen   | ts                 |                   | / Log Pat | h        |
|                           |                    |                   | 🕥 Next    |          |

2. Now, Add a file or folder that you want to split and click Next.

| Aryson Split PST Software | e(Demo)                                |                    |            | × |
|---------------------------|----------------------------------------|--------------------|------------|---|
| Arysor<br>Best Tool t     | n Split PST Software                   | 'STs by Size, Date | , Year     | i |
|                           | File Path                              | File Size          |            |   |
|                           | C:\Users\aryson\Desktop\PST sample.pst | 265 KB             |            |   |
| Add File(s)               |                                        |                    |            |   |
| Add Folder(s)             |                                        |                    |            |   |
| a                         |                                        |                    |            |   |
|                           |                                        |                    |            |   |
| Remove file               |                                        |                    |            |   |
| Ø                         |                                        |                    |            |   |
| Remove All                | <                                      |                    |            | 2 |
|                           |                                        |                    |            |   |
| C:\Users\aryson\Docume    | nts                                    |                    | / Log Path |   |
|                           |                                        |                    |            | _ |
|                           |                                        |                    |            |   |
|                           |                                        |                    | 🔿 Next     |   |

3. Here, a tree structure will appear which consists of all your items, **select the item** which you want to split and in the right panel **choose the parameter** to split the selected file & hit **Next**.

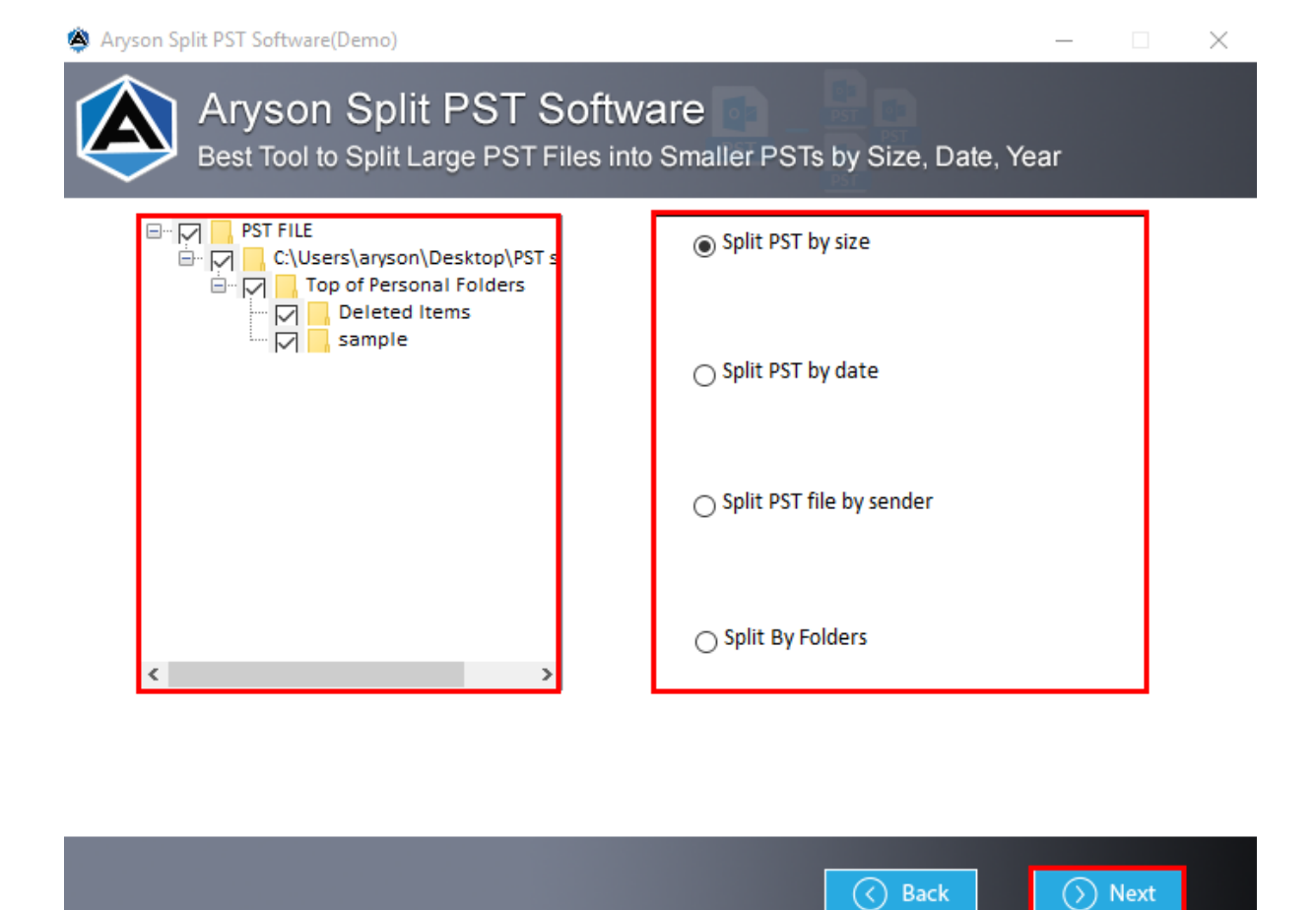

**4.** Go through different features like **Apply password**, **ignore duplicate emails**, and use them as per your needs.

| Aryson Split PST Software(Demo)                                                                  | —       |   | $\times$ |
|--------------------------------------------------------------------------------------------------|---------|---|----------|
| Aryson Split PST Software<br>Best Tool to Split Large PST Files into Smaller PSTs by Size, Date, | Year    |   |          |
| Select Size<br>Enter PST File Size : 1 MB                                                        |         |   |          |
| ✓ Apply Password       1123         ✓ Ignore Duplicate Mails                                     | ord     |   |          |
| C:\Users\aryson\Desktop                                                                          | O Choos | e |          |
| Select Path To Temp File                                                                         |         |   |          |
| C:\Users\aryson\Desktop                                                                          | Choos   | e |          |

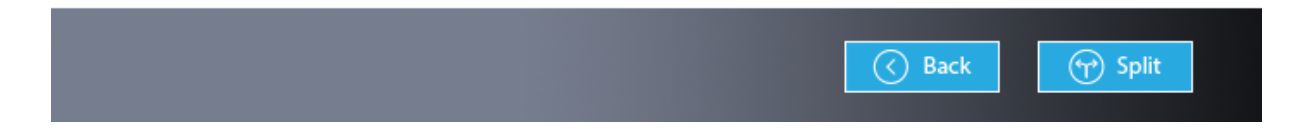

5. Next, choose the **Destination Path** where you want to save the resultant file.

| 🚔 Aryson Split PST Software(Demo)                                                                        |            |       | $\times$ |
|----------------------------------------------------------------------------------------------------|------------|-------|----------|
| Aryson Split PST Software<br>Best Tool to Split Large PST Files into Smaller PSTs by Size, Date,         | Year       |       |          |
| Select Size<br>Enter PST File Size : 1 MB V                                                              |            |       |          |
| <ul> <li>✓ Apply Password</li> <li>✓ Ignore Duplicate Mails</li> <li>Select Path To Save File</li> </ul> | rd         |       |          |
| C:\Users\aryson\Desktop                                                                                  | O Choose   | e     |          |
| C:\Users\aryson\Desktop                                                                                  | O Choos    | e     |          |
|                                                                                                    |            |       |          |
| Back                                                                                                    | <b>(7)</b> | Split |          |

6. Hit the **Split** button to Start the PST Splitting Process.

| Aryson Split PST Software(Demo)                                                                          | _       |   | $\times$ |
|----------------------------------------------------------------------------------------------------|---------|---|----------|
| Aryson Split PST Software<br>Best Tool to Split Large PST Files into Smaller PSTs by Size, Date,         | Year    |   |          |
| Select Size<br>Enter PST File Size : 1 MB                                                                |         |   |          |
| <ul> <li>✓ Apply Password</li> <li>✓ Ignore Duplicate Mails</li> <li>Select Path To Save File</li> </ul> | rd      |   |          |
| C:\Users\aryson\Desktop                                                                                  | O Choos | e |          |
| Select Path To Temp File C:\Users\aryson\Desktop                                                         | O Choos | e |          |
|                                                                                                    |         |   |          |

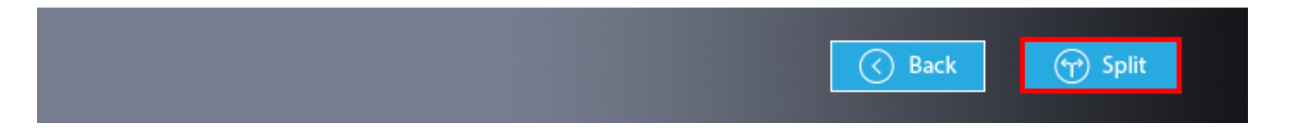

7. In some moments, **a pop-up** will appear that shows the completion of the splitting process. Click **OK** and close the tool.

| Aryson Split PST Software(Dem                                   | 10)                                                                                                    | _        |   | $\times$ |
|-----------------------------------------------------------------|----------------------------------------------------------------------------------------------------|----------|---|----------|
| Aryson S<br>Best Tool to Sp                                     | plit PST Software<br>lit Large PST Files into Smaller PSTs by Size, Date, Y                                                                                                    | 'ear     |   |          |
| Select Size<br>Enter PST File Size : 1                          | The main and the main and the m |          |   |          |
| ☑ Apply Password<br>☑ Ignore Duplicate Mail                     | Show Password                                                                                                    | ł        |   |          |
| Select Path To Save File                                        | Pst files successfully saved On C:\Users\aryson\Desktop                                                                                                    | 🕑 Choose | 2 |          |
| Select Path To Temp File<br>C:\Users\aryson\Deskto <del>p</del> | ОК                                                                                                    | 🕑 Choose | e |          |

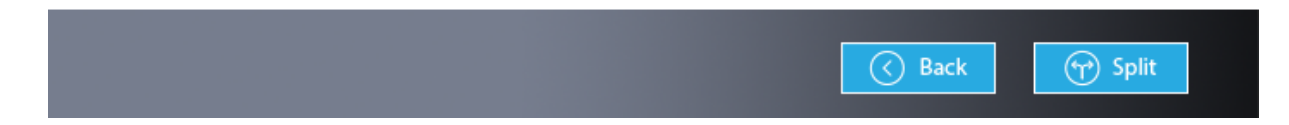